# Cheat Sheet for comprehensive Cisco Certified Technician (CCT) - Data Center

# Cisco UCS Manager (Cisco UCSM)

# Navigation and Interface

- Web Interface: Access via `https://<UCS-Manager-IP>`

# - CLI Commands:

- `connect local` Connect to local UCS Manager
- `show fabric-interconnect` Display fabric interconnect status
- `show chassis` Display chassis information

## **Basic Configuration**

- Creating a Service Profile:
- Navigate to `Equipment > Service Profiles`
- Click `Create Service Profile`
- Configure:
- Name
- Template
- Associated Server

# - VLAN Configuration:

- Navigate to `Fabric > VLANs`
- Click `Create VLAN`
- Configure:
- Name
- ID
- Associated VLAN Group

- Check Server Status:
- Navigate to `Equipment > Servers`
- Check `Operational State` and `Availability`
- Network Issues:
- Check `Fabric > LAN > Network Control Policies`
- Verify `Port Channel` and `VLAN` configurations

## **Cisco UCS Director**

## Navigation and Interface

- Web Interface: Access via `https://<UCS-Director-IP>`

# - CLI Commands:

- `connect ucsd` Connect to UCS Director
- `show tasks` Display current tasks

## **Basic Configuration**

# - Adding a Data Center:

- Navigate to `Infrastructure > Data Centers`
- Click `Add Data Center`
- Configure:
- Name
- IP Address
- Credentials

# - Creating a Workflow:

- Navigate to `Automation > Workflows`
- Click `Create Workflow`
- Configure:
- Name
- Steps (e.g., VM Creation, Network Configuration)

## Troubleshooting

- Task Failures:
- Navigate to `Monitoring > Tasks`
- Check `Status` and `Logs`

## - Inventory Issues:

- Navigate to `Infrastructure > Inventory`
- Verify `Servers`, `Storage`, and `Networks`

## **Cisco Nexus Switches**

# Navigation and Interface

- CLI Access:
- `ssh admin@<Nexus-Switch-IP>`
- Basic Commands:

- `show interface status` Display interface status
- `show vlan` Display VLAN information

## **Basic Configuration**

# - VLAN Configuration:

- `conf t`
- `vlan <VLAN-ID>`
- `name <VLAN-Name>`
- `exit`

# - Interface Configuration:

- `conf t`
- `interface ethernet 1/1`
- `switchport mode access`
- `switchport access vlan <VLAN-ID>`
- `exit`

# Troubleshooting

- Interface Issues:
- `show interface ethernet 1/1`
- Check `Line Protocol` and `Physical` status

# - VLAN Issues:

- `show vlan brief`
- Verify VLAN status and membership

# **Cisco MDS Switches**

## Navigation and Interface

- CLI Access:
- `ssh admin@<MDS-Switch-IP>`
- Basic Commands:
- `show interface status` Display interface status
- `show fcns database` Display FCNS database

- Zone Configuration:
- `conf t`
- `zone name <Zone-Name>`

- `member pwwn <WWN>`
- `exit`
- `zone commit`

# - VSAN Configuration:

- `conf t`
- `vsan database`
- `vsan <VSAN-ID> name <VSAN-Name>`
- `exit`

## Troubleshooting

- Interface Issues:
- `show interface brief`
- Check `State` and `Mode`

# - Zone Issues:

- `show zone status`
- Verify zone membership and status

# **Cisco HyperFlex**

## Navigation and Interface

- Web Interface: Access via `https://<HyperFlex-Cluster-IP>`

# - CLI Commands:

- `connect hx` Connect to HyperFlex cluster
- `show cluster status` Display cluster status

## **Basic Configuration**

- Adding Nodes:
- Navigate to `Infrastructure > Nodes`
- Click `Add Node`
- Configure:
- IP Address
- Credentials

# - Storage Configuration:

- Navigate to `Storage > Datastores`
- Click `Create Datastore`
- Configure:

- Name
- Size
- Associated Nodes

# Troubleshooting

- Cluster Issues:
- Navigate to `Monitoring > Cluster`
- Check `Health` and `Performance`

# - Storage Issues:

- Navigate to `Storage > Datastores`
- Verify `Status` and `Capacity`

# **Cisco ACI (Application Centric Infrastructure)**

## Navigation and Interface

- Web Interface: Access via `https://<APIC-IP>`

# - CLI Commands:

- `connect apic` Connect to APIC
- `show fabric status` Display fabric status

## **Basic Configuration**

- Tenant Creation:
- Navigate to `Tenants`
- Click `Create Tenant`
- Configure:
- Name
- Description

# - EPG (Endpoint Group) Creation:

- Navigate to `Tenant > Application Profiles > EPGs`
- Click `Create EPG`
- Configure:
- Name
- Associated VLAN

- Fabric Issues:
- Navigate to `Fabric > Inventory`

• Check `Status` and `Health`

# - Network Issues:

- Navigate to `Tenants > Application Profiles > EPGs`
- Verify `Status` and `Configuration`

# **Cisco Intersight**

## Navigation and Interface

- Web Interface: Access via `https://www.intersight.com`

# - CLI Commands:

- `connect intersight` Connect to Intersight
- `show inventory` Display inventory status

## **Basic Configuration**

- Adding a Device:
- Navigate to `Inventory`
- Click `Add Device`
- Configure:
- IP Address
- Credentials

## - Policy Configuration:

- Navigate to `Policies`
- Click `Create Policy`
- Configure:
- Name
- Type (e.g., Power, Thermal)

- Device Issues:
- Navigate to `Inventory`
- Check `Status` and `Health`
- Policy Issues:
- Navigate to `Policies`
- Verify `Status` and `Configuration`

## **Cisco UCS Central**

## Navigation and Interface

- Web Interface: Access via `https://<UCS-Central-IP>`

# - CLI Commands:

- `connect ucsc` Connect to UCS Central
- `show cluster status` Display cluster status

## **Basic Configuration**

## - Adding a UCS Domain:

- Navigate to `Infrastructure > UCS Domains`
- Click `Add UCS Domain`
- Configure:
- IP Address
- Credentials

## - Policy Configuration:

- Navigate to `Policies`
- Click `Create Policy`
- Configure:
- Name
- Type (e.g., Power, Thermal)

## Troubleshooting

- Domain Issues:
- Navigate to `Infrastructure > UCS Domains`
- Check `Status` and `Health`

## - Policy Issues:

- Navigate to `Policies`
- Verify `Status` and `Configuration`

## Cisco DCNM (Data Center Network Manager)

#### Navigation and Interface

- Web Interface: Access via `https://<DCNM-IP>`
- CLI Commands:
- `connect dcnm` Connect to DCNM

• `show fabric status` - Display fabric status

## **Basic Configuration**

- Adding a Switch:
- Navigate to `Inventory`
- Click `Add Switch`
- Configure:
- IP Address
- Credentials

# - Network Configuration:

- Navigate to `Networks`
- Click `Create Network`
- Configure:
- Name
- VLAN ID
- Associated Switches

## Troubleshooting

- Switch Issues:
- Navigate to `Inventory`
- Check `Status` and `Health`
- Network Issues:
- Navigate to `Networks`
- Verify `Status` and `Configuration`

## **Cisco Firepower Management Center**

## Navigation and Interface

- Web Interface: Access via `https://<Firepower-IP>`

# - CLI Commands:

- `connect fmc` Connect to Firepower Management Center
- `show device status` Display device status

- Adding a Device:
- Navigate to `Devices`
- Click `Add Device`

- Configure:
- IP Address
- Credentials

# - Policy Configuration:

- Navigate to `Policies`
- Click `Create Policy`
- Configure:
- Name
- Type (e.g., Access Control, Intrusion Policy)

# Troubleshooting

- Device Issues:
- Navigate to `Devices`
- Check `Status` and `Health`

# - Policy Issues:

- Navigate to `Policies`
- Verify `Status` and `Configuration`

# **Cisco Tetration**

# Navigation and Interface

- Web Interface: Access via `https://<Tetration-IP>`

# - CLI Commands:

- `connect tetration` Connect to Tetration
- `show inventory` Display inventory status

- Adding a Sensor:
- Navigate to `Inventory`
- Click `Add Sensor`
- Configure:
- IP Address
- Credentials
- Policy Configuration:
- Navigate to `Policies`
- Click `Create Policy`

- Configure:
- Name
- Type (e.g., Flow, Inventory)

## Troubleshooting

- Sensor Issues:
- Navigate to `Inventory`
- Check `Status` and `Health`

# - Policy Issues:

- Navigate to `Policies`
- Verify `Status` and `Configuration`

## **Cisco DNA Center**

## Navigation and Interface

- Web Interface: Access via `https://<DNA-Center-IP>`

# - CLI Commands:

- `connect dna` Connect to DNA Center
- `show network status` Display network status

## **Basic Configuration**

- Adding a Device:
- Navigate to `Inventory`
- Click `Add Device`
- Configure:
- IP Address
- Credentials

# - Policy Configuration:

- Navigate to `Policies`
- Click `Create Policy`
- Configure:
- Name
- Type (e.g., Network, Security)

- Device Issues:
- Navigate to `Inventory`

• Check `Status` and `Health`

# - Policy Issues:

- Navigate to `Policies`
- Verify `Status` and `Configuration`

## **Cisco HyperFlex Edge**

## Navigation and Interface

- Web Interface: Access via `https://<HyperFlex-Edge-IP>`

# - CLI Commands:

- `connect hxedge` Connect to HyperFlex Edge
- `show cluster status` Display cluster status

# **Basic Configuration**

- Adding Nodes:
- Navigate to `Infrastructure > Nodes`
- Click `Add Node`
- Configure:
- IP Address
- Credentials

# - Storage Configuration:

- Navigate to `Storage > Datastores`
- Click `Create Datastore`
- Configure:
- Name
- Size
- Associated Nodes

- Cluster Issues:
- Navigate to `Monitoring > Cluster`
- Check `Health` and `Performance`
- Storage Issues:
- Navigate to `Storage > Datastores`
- Verify `Status` and `Capacity`

## **Cisco UCS Director Express for Big Data**

## Navigation and Interface

- Web Interface: Access via `https://<UCS-Director-Express-IP>`

# - CLI Commands:

- `connect ucsd-bd` Connect to UCS Director Express for Big Data
- `show tasks` Display current tasks

## **Basic Configuration**

# - Adding a Data Center:

- Navigate to `Infrastructure > Data Centers`
- Click `Add Data Center`
- Configure:
- Name
- IP Address
- Credentials

# - Creating a Workflow:

- Navigate to `Automation > Workflows`
- Click `Create Workflow`
- Configure:
- Name
- Steps (e.g., VM Creation, Network Configuration)

## Troubleshooting

- Task Failures:
- Navigate to `Monitoring > Tasks`
- Check `Status` and `Logs`

## - Inventory Issues:

- Navigate to `Infrastructure > Inventory`
- Verify `Servers`, `Storage`, and `Networks`

# **Cisco UCS Director Open Automation**

## Navigation and Interface

- Web Interface: Access via `https://<UCS-Director-Open-Automation-IP>`
- CLI Commands:

- `connect ucsd-oa` Connect to UCS Director Open Automation
- `show tasks` Display current tasks

## **Basic Configuration**

# - Adding a Data Center:

- Navigate to `Infrastructure > Data Centers`
- Click `Add Data Center`
- Configure:
- Name
- IP Address
- Credentials

# - Creating a Workflow:

- Navigate to `Automation > Workflows`
- Click `Create Workflow`
- Configure:
- Name
- Steps (e.g., VM Creation, Network Configuration)

## Troubleshooting

- Task Failures:
- Navigate to `Monitoring > Tasks`
- Check `Status` and `Logs`

# - Inventory Issues:

- Navigate to `Infrastructure > Inventory`
- Verify `Servers`, `Storage`, and `Networks`

## **Cisco UCS Director Orchestrator**

#### Navigation and Interface

- Web Interface: Access via `https://<UCS-Director-Orchestrator-IP>`

# - CLI Commands:

- `connect ucsd-orch` Connect to UCS Director Orchestrator
- `show tasks` Display current tasks

- Adding a Data Center:
- Navigate to `Infrastructure > Data Centers`

- Click `Add Data Center`
- Configure:
- Name
- IP Address
- Credentials

# - Creating a Workflow:

- Navigate to `Automation > Workflows`
- Click `Create Workflow`
- Configure:
- Name
- Steps (e.g., VM Creation, Network Configuration)

# Troubleshooting

- Task Failures:
- Navigate to `Monitoring > Tasks`
- Check `Status` and `Logs`

# - Inventory Issues:

- Navigate to `Infrastructure > Inventory`
- Verify `Servers`, `Storage`, and `Networks`

## **Cisco UCS Director Reporting**

## Navigation and Interface

- Web Interface: Access via `https://<UCS-Director-Reporting-IP>`

# - CLI Commands:

- `connect ucsd-report` Connect to UCS Director Reporting
- `show tasks` Display current tasks

- Adding a Data Center:
- Navigate to `Infrastructure > Data Centers`
- Click `Add Data Center`
- Configure:
- Name
- IP Address
- Credentials
- Creating a Report:

- Navigate to `Reporting > Reports`
- Click `Create Report`
- Configure:
- Name
- Type (e.g., Inventory, Performance)

## Troubleshooting

- Task Failures:
- Navigate to `Monitoring > Tasks`
- Check `Status` and `Logs`

## - Inventory Issues:

- Navigate to `Infrastructure > Inventory`
- Verify `Servers`, `Storage`, and `Networks`

## **Cisco UCS Director Analytics**

## Navigation and Interface

- Web Interface: Access via `https://<UCS-Director-Analytics-IP>`

# - CLI Commands:

- `connect ucsd-analytics` Connect to UCS Director Analytics
- `show tasks` Display current tasks

## **Basic Configuration**

- Adding a Data Center:
- Navigate to `Infrastructure > Data Centers`
- Click `Add Data Center`
- Configure:

By Ahmed Baheeg Khorshid

ver 1.0